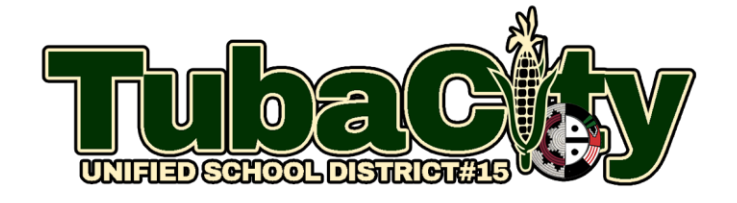

Performance Matters Student Log in Link: https://ola2.performancematters.com/ola/ola.jsp?clientCode=azTubacity

## Single sign-on (SSO) for students using assigned @tcwarriors.net username and password.

To log in, follow these steps:

1. Access the online testing system using the Performance Matters Link located in the "Testing Apps" group on the home page of the student iPad.

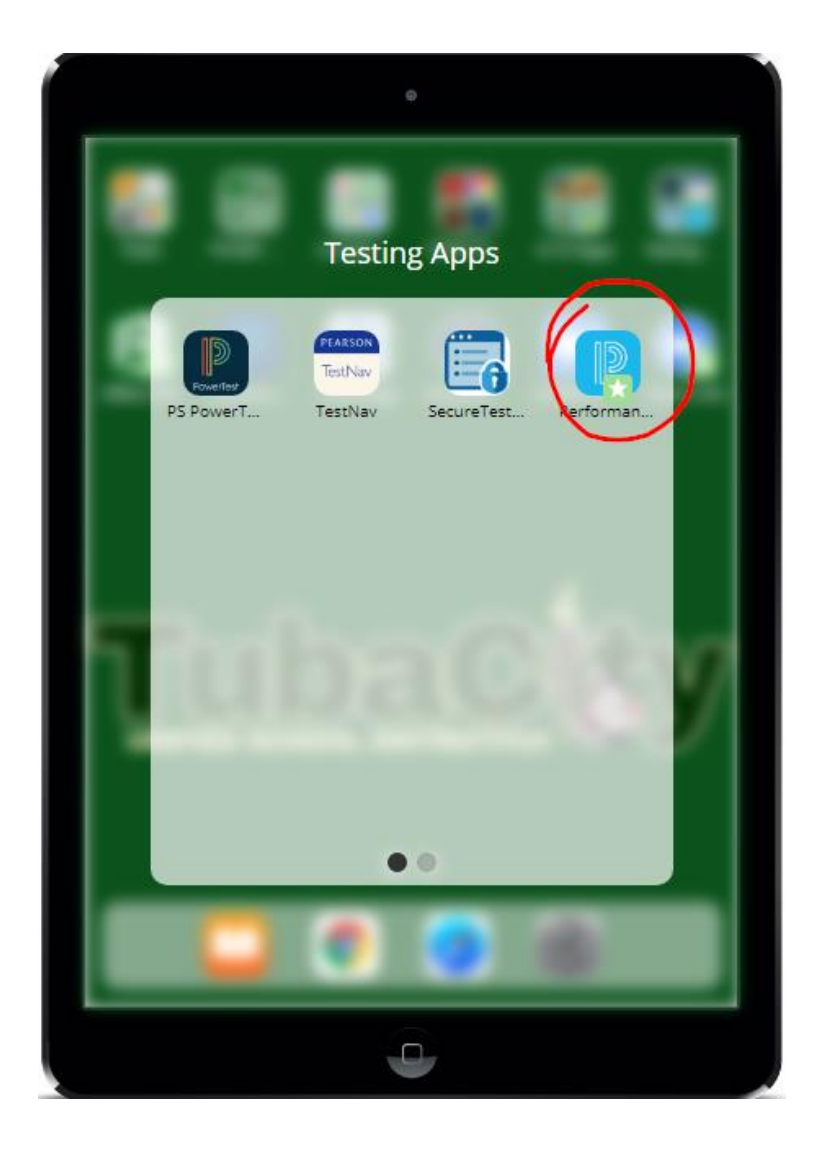

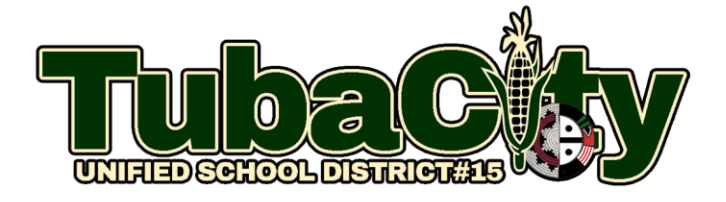

3. Click "**Login to Online Testing**" to access your school's student Google sign-in portal.

| Enter Your Username and Password to Begin                                   |               |  |
|-----------------------------------------------------------------------------|---------------|--|
| Student Login                                                               | Teacher Login |  |
| Click the Login button to continue to the sign-in page and begin your test. |               |  |
| Login to Student Portal                                                     |               |  |
|                                                                             |               |  |

4. Enter your student <u>@tcwarriors.net</u> username and password.

5. The welcome screen appears listing the tests (or test sections) you can take.